Attachment 2

## **State Data Collection Website Instructions**

- I. Logging In
  - a. In Browser, navigate to website
    - https://harvester.census.gov/statecollection/states/ak

| t View History Book                                                                                                    | maris joois Help<br>× +                                                                                                    |                                                                                                    |                  |      |
|----------------------------------------------------------------------------------------------------|----------------------------------------------------------------------------------------------------|----------------------------------------------------------------------------------------------------|------------------|------|
| ) C' 🏠                                                                                                    | (i) 🔒 https://harvester.census.gov/statecollection/Default.as                                                                                                    | :px?state=ak                                                                                                    | 🗉 🚥 🐨 🟠 🔍 Search | lir. |
|                                                                                                    | State of Alas<br>Annual Borough and                                                                                                    | <b>ka</b><br>I Municipal Financial                                                                                                    | Report           |      |
| Collectio                                                                                                    | on of 2019 Fiscal Year Data                                                                                                    | Login                                                                                                    |                  |      |
| Brought and this<br>groups, and the 1<br>local government<br>the Asian Degart<br>the Asian Degart<br>username. If you<br>each Jocal Thanson<br>The area excession<br>to a second the second<br>term of the second<br>term of the second term of the second<br>term of the second term of the second<br>term of term of term of term of term of term of term<br>term of term of term of term of term of term of term of term<br>term of term of term of term of term of term of term of term of term<br>term of term of term of term of term of term of term of term of term of term<br>term of term of | including provide final data that are used by the State of Alaka, public interest<br>land State Crease Share to provide information on Inding and Microbian of<br>is Alaka, This information is not audited, but self-perturbed by load governments<br>with their annual audited to make this web based from available<br>from the resonant audited is make this web based from available<br>to not here access to your services, passes contact the U.S. Crease Tares and<br>the second second second second second second second second<br>construction of the second second second second second<br>control and second second second second second second<br>control and second second second second second second<br>second second second second second second second second<br>second second second second second second second second<br>second second second second second second second second<br>second second second second second second second second<br>second second second second second second second second<br>second second second second second second second second<br>second second second second second second second second second<br>second second second second second second second second second<br>second second second second second second second second second second<br>second second second second second second second second second<br>second second second second second second second second second<br>second second second second second second second second second second<br>second second second second second second second second second second<br>second second second second second second second second second<br>second second second second second second second second second<br>second second second second second second second second second<br>second second second second second second second second<br>second second second second second second second second<br>second second second second second second second second<br>second second second second second second second second<br>second second second second second second second second<br>second second second second second second second second<br>second second second second second second second seco |                                                                                                    | Þ                |      |
| State User Instru                                                                                                    | Closs<br>This site was created by GOYS<br>@Copyrigit © 2011. Al Rights Reserved.                                                                                                    | If you have any questions regarding<br>the content of the Annual Borough<br>and Municipal Financial Report,<br>please contact the Alaska<br>Department of Commerce,<br>Community and Economic<br>Development at 907-269-7959 or<br>the U.S. Census Bureau at<br>eved local finance/locensus, ov or |                  |      |

b. Enter userID (lowercase letters only) and password. After reading the Notice and Consent statement, check the acknowledgement box. See section c if this is the first time logging into the system.

Note: UserID provided in the initial notification letter.

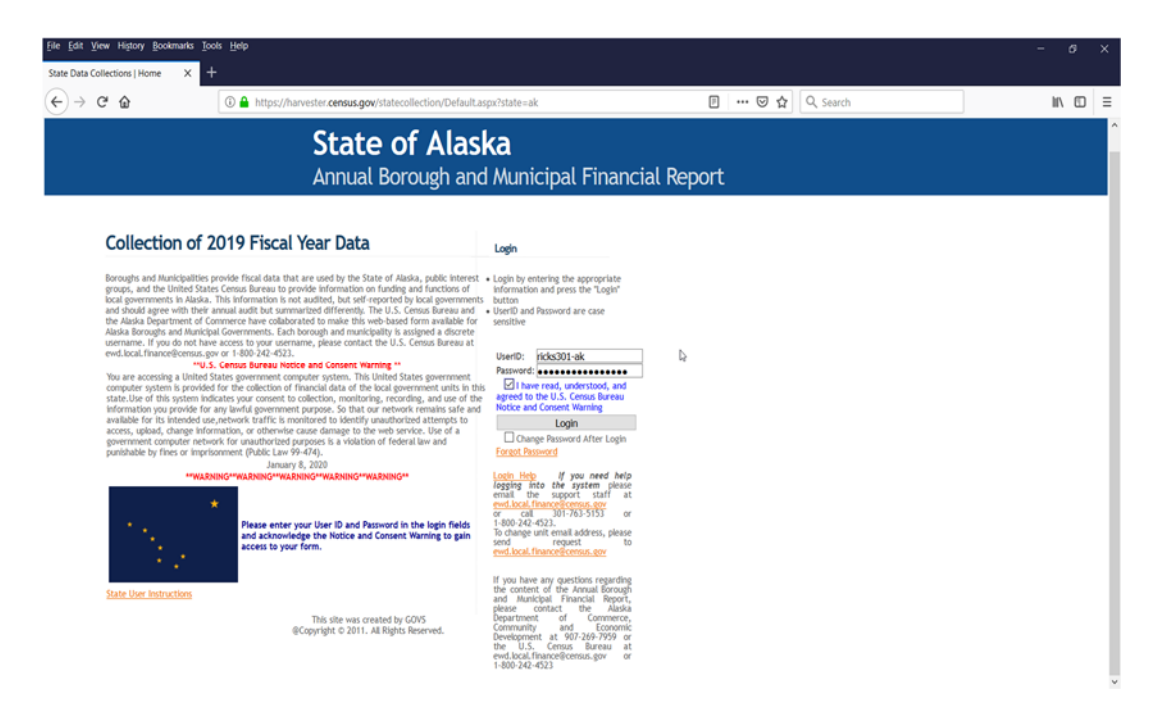

c. If it is your first time logging into the system, click 'Forgot Password' to create a password for the account.

| le Edit View History Bookmarks                                               | Tools Help                                                                                                    |                                                                                                    |                | - 6 ×        |
|------------------------------------------------------------------------------|----------------------------------------------------------------------------------------------------|----------------------------------------------------------------------------------------------------|----------------|--------------|
| tate Data Collections   Home $X$<br>$\leftrightarrow$ $\rightarrow$ $C'$ $@$ | A https://harvester.census.gov/statecollection/Default.as                                                                                                    | spx?state=ak                                                                                                    | E   ⊌ ✿   Q Se | arch III 🖸 🗏 |
|                                                                              | State of Alas<br>Annual Borough and                                                                                                    | <b>ka</b><br>I Municipal Financia                                                                                                    | al Report      | ^            |
| Collection of                                                                | f 2019 Fiscal Year Data                                                                                                    | Login                                                                                                    |                |              |
| Brough and Markingh                                                          | Exp provide final alta that are used by the faster of altance of altance o | Lagh hog for generalized for a generalized for the second are called building to the second are called building to the second are called | b<br>•         |              |
| State User Instructions                                                      | This site was created by 6205<br>@Copyright © 2011. All Rights Reserved.                                                                                                    | If you have any questions regarding<br>the content of the Annual Borough<br>and Municipal Financial Report,<br>please contact the Alaska<br>Department of Commerce,<br>Community and Economic<br>Development at 907-269-7959 or<br>the U.S. Cenus Bureau at<br>evel.bcal.finance@cenus.gov or<br>1-800-242-242                                                                                                    |                |              |

d. Enter UserID and Email address associated with the account and click 'Reset Password'.

| A REAL PROPERTY AND A REAL PROPERTY AND A REAL |                              |                                 | _ 0 <u>_ x</u> |
|----------------------------------------------------------------------------------------------------|------------------------------|---------------------------------|----------------|
| ← 🕣 🥝 https://statecollection.dev 🔎 ▾ 🔒 🖒 🌔 Census Central                                                                                                    | Aail - Kristen.LRicks@census | 🧟 State Data Collections   Fo × | <b>↑</b> ★ ♀   |
| State Data Collectio<br>State Data Collections                                                                                                    | ns                           |                                 |                |
| User ID:<br>Enail:<br>Reset Password Cance<br>This site was created by<br>@Coveriable 2 011, All Rights                                                                                                    | GOVS<br>Reserved             |                                 |                |
| u septimente autoritatione                                                                                                    | Q                            |                                 |                |
|                                                                                                    |                              |                                 |                |
|                                                                                                    |                              |                                 |                |
| Reset Password Cancel<br>This site was created by<br>@Copyright © 2011. All Rights                                                                                                    | GOVS<br>Reserved.            |                                 |                |

e. Two emails will be sent to the email address associated with the account (from Kristen.i.ricks@census.gov), one verifying the UserID and one containing a link back to the website to create a new password.

Note: If emails are not received or an error message is received, please contact the Census support staff at ewd.local.finance@census.gov.

- f. After clicking on the link, create a password containing at least 12 characters with one uppercase character, one lowercase character, a number, and a special character (!, @, #, \$, & are known acceptable special characters).
- g. Confirm the password by re-entering it into the next space provided.
- h. Click 'Continue,' which returns user to the home screen.
- i. Enter UserID, newly created password, and check the acknowledgement box.
- j. Click 'Login.'

|                      |                                                                                                    |                 |                         | - 0 |
|----------------------|----------------------------------------------------------------------------------------------------|-----------------|-------------------------|-----|
| http://www.angle.com | State of Alaska<br>Annual Borough and Municipal Financial Report                                                                                                    | Log Out         | Home                    |     |
| Welc                 | Icome homer1<br>dnesday, July 18, 2018                                                                                                    |                 |                         |     |
|                      | State of Alaska ABMFR File Upload                                                                                                    |                 |                         |     |
|                      | STEP 1:                                                                                                    |                 |                         | 1   |
| 5                    | Please select the survey Excel template below. On the Verification Tab within the template, please select your u file to your local hard drive, then complete the form and re-save. | init's name. IM | PORTANT - Save the      |     |
|                      | Select Survey: 2018 City Template                                                                                                    |                 |                         |     |
|                      | STEP 2:                                                                                                    |                 |                         | ]   |
| U                    | Use the Browse button to select the file from your local hard drive. When you press the Upload File button, your b<br>web server.                                                   | orowser will tr | ransmit the file to our |     |
|                      | Enter Filename: Browse Upload File                                                                                                    |                 |                         |     |
|                      | this site was created by gors<br>concribit 6,2011, all rights reserved.                                                                                                    |                 |                         | 1   |

- II. Download Survey
  - a. Select '2020 City Template' to download the Annual Financial Report.

|                                                                                                    |                     |                       | _ 0 <u>_ x</u> |
|----------------------------------------------------------------------------------------------------|---------------------|-----------------------|----------------|
| 🗲 🕣 🖉 https://statecollection.dev 🔎 👻 🗳 🏈 State Data Collections   Upl ×                                                                                                    | and the coupling of | Contacts Dis., 11     | <b>n</b> ★ ₽   |
|                                                                                                    | Log Out             | Home                  |                |
| State of Alaska                                                                                                    |                     |                       |                |
| Annual Percurah and Municipal Financial Percu                                                                                                    | +                   |                       |                |
| Annual borough and Municipal Financial Repor                                                                                                    | L                   |                       |                |
|                                                                                                    |                     |                       |                |
| Welcome homer!                                                                                                    |                     |                       |                |
| Wednesday, July 18, 2018                                                                                                    |                     |                       |                |
| Chata of Alaska ADUED File Union d                                                                                                    |                     |                       | 1              |
| State of Alaska ABMER File Upload                                                                                                    |                     |                       |                |
| STEP 1:                                                                                                    |                     |                       | 1              |
| Please select the survey Excel template below. On the Verification Tab within the template, please select you file to your local hard drive, then complete the form and re-rave. | ir unit's name. IMP | ORTANT - Save the     |                |
| Select Survey: 2018 City Template                                                                                                    |                     |                       |                |
|                                                                                                    |                     |                       |                |
| STEP 2:                                                                                                    |                     |                       |                |
| Use the Browse button to select the file from your local hard drive. When you press the Upload File button, you<br>web server.                                                   | ır browser will tra | nsmit the file to our |                |
|                                                                                                    |                     |                       |                |
| Enter Filename: Browse                                                                                                    |                     |                       |                |
| Upload File                                                                                                    |                     |                       |                |
|                                                                                                    |                     |                       | 9              |

this site was created by govs copyright © 2011. all rights reserved.

b. From the pop-up window, select 'Open.'

| $(\Rightarrow)$ | 🙆 https://statecollection.dev 🔎 👻 🖨 🖒 🍪 State Data Collections   Uploa | Statecollection.dev.econ.cen × | Contacts Do., 1 | <b>î</b> | * \$ |
|-----------------|------------------------------------------------------------------------|--------------------------------|-----------------|----------|------|

| nternet Explore                              | a                       | ×                       |
|----------------------------------------------|-------------------------|-------------------------|
| What do y<br>Size: 59.6 KB<br>From: statecol | ou want to do with      | NAK_cityForm_2018.xlsx? |
| <ul> <li>Open</li> <li>The file</li> </ul>   | won't be saved automati | ically.                 |
| Save                                         |                         |                         |
| Save a                                       | 15                      |                         |

c. Once the template opens in Excel, enter your User Name and Password into the highlighted fields.

|           | って、 AK_cityForm_2018 [Read-Only] - Excel                                                                                                    |                               |                   |                                           |                        |          |      |
|-----------|----------------------------------------------------------------------------------------------------|-------------------------------|-------------------|-------------------------------------------|------------------------|----------|------|
| File      | Home Insert Page Layout Formulas Data Review View 🗘 Tell me what you want to                                                                                                    |                               | Kristen           | I Ricks (CENS                             | US/EWD FI              | ED) A, S | hare |
| Paste     | $ \begin{array}{c c} & & & \\ & & & \\ & & & & \\ & & & & \\ & & & & \\ & & & & \\ & & & & \\ & & & & \\ & & & & \\ & & & & \\ & & & & \\ & & & & \\ & & & & \\ & & & & \\ & & & & \\ & & & & \\ & & & & \\ & & & & \\ & & & & \\ & $ | hat as Cell<br>ble * Styles * | Format *<br>Cells | ∑ - A<br>Z Z<br>Sort a<br>Filter<br>Editi | & Find &<br>* Select * |          |      |
| <b>\1</b> | • i × √ £                                                                                                    |                               |                   |                                           |                        |          |      |
|           | АВ                                                                                                    | С                             | D                 | E                                         | F                      | G        |      |
| 1         | Instructions for Annual Financial Information Report                                                                                                    |                               |                   |                                           |                        |          |      |
| 2         |                                                                                                    |                               |                   |                                           |                        |          |      |
| 3         | Please Enter Your User Name and Password Below:                                                                                                    |                               |                   |                                           |                        |          |      |
| 4         | User Name:                                                                                                    |                               |                   |                                           |                        |          |      |
| 5         | Password:                                                                                                    |                               |                   |                                           |                        |          |      |
| 6         | Due December 15 of each Year                                                                                                    |                               |                   |                                           |                        |          |      |
| 7         |                                                                                                    |                               |                   |                                           |                        |          |      |
| 8 H       | ow is information entered on this Report?                                                                                                    |                               |                   |                                           |                        |          |      |
| 9         | Cells shaded in yellow are the only places unit's should enter data. Cells used to create the born<br>are locked so that the user does not accidently alter the information in the cell. Cells to the righ<br>and below the form on each tab are unlocked for units to use them as they wish. There are<br>multiple Excel tabs and every unit should complete the Tabs that apply to their unit.                                                                                                    | n<br>it                       | ¢                 |                                           |                        |          |      |
| 11 V      | What basis of Accounting is used on the form?                                                                                                    |                               |                   |                                           |                        |          |      |
| 12        | The basis of accounting used for this form is the same basis used in your audit report.                                                                                                    |                               |                   |                                           |                        |          |      |
| 13        |                                                                                                    |                               |                   |                                           |                        |          |      |
| 14 H      | ow is the form completed?                                                                                                    |                               |                   |                                           |                        |          |      |
|           | The Financial Report form will be retrieved from the US Census site (link is directly below this                                                                                                    |                               |                   |                                           |                        |          |      |
|           | question). The form must be saved to your PC and completed. After completion the unit will<br>return to the same US Census site to upload the completed Financial Report. We recommend                                                                                                    |                               |                   |                                           |                        |          |      |
|           | that the unit save the completed Financial Report to aid them in completing next year's Financia                                                                                                    | 1                             |                   |                                           |                        |          |      |
| 10        | Keport.                                                                                                    |                               |                   |                                           |                        |          |      |
| 7         | web duaress                                                                                                    |                               |                   |                                           |                        |          |      |
| 8 14      | What if my unit is not in the dron down list?                                                                                                    |                               |                   |                                           |                        |          |      |
| 19        | If your unit is not listed in the drop down list, call                                                                                                    |                               |                   |                                           |                        |          |      |
| 20        |                                                                                                    |                               |                   |                                           |                        |          |      |
| -         | Instructions Verification   Part I Tayor   Part II Interney Personal Co. :                                                                                                    |                               |                   |                                           |                        | _        |      |

## d. Then, select the Verification tab.

|     | a •s-     | AK_cityForm_2018 [Read-Only] - Excel                                                                                                    |                       |                                           | t                                   | Ð –                                   | ø        | ×    |
|-----|-----------|----------------------------------------------------------------------------------------------------|-----------------------|-------------------------------------------|-------------------------------------|---------------------------------------|----------|------|
|     | ile Ho    | me Insert Page Layout Formulas Data Review View 🖓 Tell me what you want to do                                                                                                    |                       | Kristen                                   | I Ricks (CEN                        | ISUS/EWD FE                           | D) A Shi | are  |
| Pa  | te        | Calibri       • 11       • A $A$ $=$ $\Rightarrow$ $\Rightarrow$ | as Cell<br>• Styles • | Ensert *<br>Delete *<br>Format *<br>Cells | ∑ - A<br>↓ Z<br>Sort<br>Filte<br>Ed | t & Find &<br>er * Select *<br>liting |          | ^    |
| A   |           | $\cdot$ : $\times \checkmark f_x$                                                                                                    |                       |                                           |                                     |                                       |          | ~    |
| 1   | A         | В                                                                                                    | С                     | D                                         | E                                   | F                                     | G        |      |
| 1   |           | Instructions for Annual Financial Information Report                                                                                                    |                       |                                           |                                     |                                       |          |      |
| 2   |           |                                                                                                    |                       |                                           |                                     |                                       |          |      |
| 3   | -         | Please Enter Your User Name and Password Below:                                                                                                    |                       |                                           |                                     |                                       |          |      |
| 4   | -         | User Name:                                                                                                    |                       |                                           |                                     |                                       |          |      |
| 0   |           | Password:<br>Due December 1E of each Year                                                                                                    |                       |                                           |                                     |                                       |          | - 1  |
| 0   | -         | Due December 15 of each fear                                                                                                    |                       |                                           |                                     |                                       |          |      |
| 8   | How is in | ormation entered on this Report?                                                                                                    |                       |                                           |                                     |                                       |          | - 1  |
| 9   |           | Cells shaded in yellow are the only places unit's should enter data. Cells used to create the form<br>are locked so that the user does not accidently alter the information in the cell. Cells to the right<br>and below the form on each tab are unlocked for units to use them as they wish. There are<br>multiple Excel tabs and every unit should complete the Tabs that apply to their unit.                                                                                                    |                       | ¢                                         |                                     |                                       |          |      |
| 11  | What bas  | is of Accounting is used on the form?                                                                                                    |                       |                                           |                                     |                                       |          |      |
| 12  |           | The basis of accounting used for this form is the same basis used in your audit report.                                                                                                    |                       |                                           |                                     |                                       |          |      |
| 13  |           |                                                                                                    |                       |                                           |                                     |                                       |          |      |
| 14  | How is th | form completed?                                                                                                    |                       |                                           |                                     |                                       |          |      |
| 15  |           | The Financial Report form will be retrieved from the US Census site (link is directly below this<br>question). The form must be saved to your PC and completed. After completion the unit will<br>return to the same US Census site to upload the completed Financial Report. We recommend<br>that the unit save the completed Financial Report to aid them in completing next year's Financial<br>Report.                                                                                                    |                       |                                           |                                     |                                       |          |      |
| 16  |           | Web address                                                                                                    |                       |                                           |                                     |                                       |          |      |
| 17  |           |                                                                                                    |                       |                                           |                                     |                                       |          |      |
| 18  | What if n | y unit is not in the drop down list?                                                                                                    |                       |                                           |                                     |                                       |          |      |
| 19  |           | If your unit is not listed in the drop down list, call                                                                                                    |                       |                                           |                                     |                                       |          |      |
| 20  | L         |                                                                                                    |                       |                                           |                                     |                                       |          |      |
|     | •         | Instructions Ventication Part I - Taxes   Part II - Intergov Revenues                                                                                                    |                       | _                                         |                                     |                                       |          | F.   |
| Rea | dy        |                                                                                                    |                       | =                                         | m m -                               |                                       | +        | 100% |

e. Using the drop down arrow, select the appropriate community name from the menu.

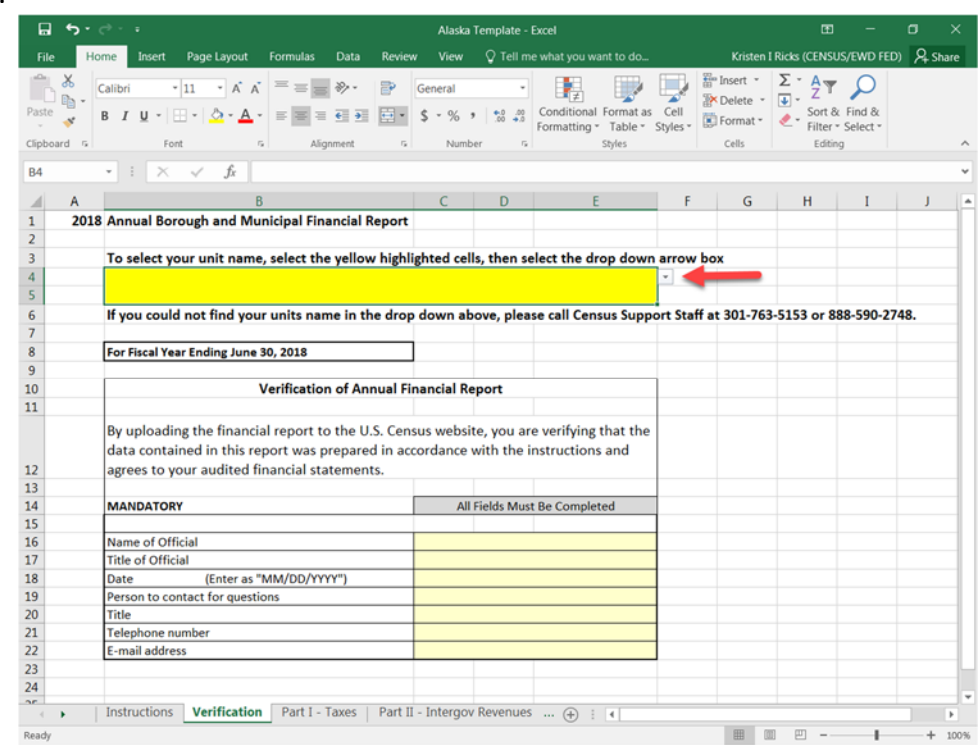

- f. Save the template to your local hard drive. (Ex.: homer2018.xlxs)
- g. Complete Parts I XI and re-save to your local hard drive.

- III. Upload Survey
  - a. Log in to the State Data Collection website using steps from Part I.
  - b. From the File Upload screen Step 2, select Browse to find the completed Annual Financial Report on your local hard drive.

| https://statecollection.dev 🔎 👻 🗎 🖒 🧭 State Data Collections   Upl ×                       | Contact N.                  | · sette tagit           | Contacts Div. 1      |      |
|--------------------------------------------------------------------------------------------|-----------------------------|-------------------------|----------------------|------|
| State of Alaska                                                                            |                             | Log Out                 | Home                 |      |
| State of Alaska                                                                            |                             |                         |                      |      |
| Annual Borough and Municipal Fi                                                            | inancial Rep                | ort                     |                      |      |
|                                                                                            |                             |                         |                      |      |
| Velcome homer!                                                                             |                             |                         |                      |      |
| Wednesday, July 18, 2018                                                                   |                             |                         |                      |      |
| State of Alaska ABM                                                                        | FR File Uploa               | ad                      |                      |      |
|                                                                                            |                             |                         |                      |      |
| Please select the survey Excel template below. On the Verification Tab within              | the template, please selec  | t your unit's name. IMP | ORTANT - Save the    |      |
| file to your local hard drive, then com                                                    | plete the form and re-save  |                         |                      |      |
| Select Survey. 2010 Ca                                                                     | ty remplate                 |                         |                      |      |
| STEP 23<br>Use the Browse button to select the file from your local hard drive. When you p | ress the Upload File button | , your browser will tra | nsmit the file to ou | er l |
| web server.                                                                                |                             |                         |                      |      |
|                                                                                            |                             |                         |                      |      |
| Upload File                                                                                | rowse                       |                         |                      |      |
|                                                                                            |                             |                         |                      |      |
|                                                                                            | d bu nour                   |                         |                      |      |

c. Once the completed file has been selected from the hard drive and the Filename field is populated, select Upload File.

| 🖉 https://statecollection.dev 🔎 👻 🗎 🖒 🙋 State Data                                                                                                    | Collections   Upl ×                                                                                                    | Transact N                                                                                                    | e werte oog te                                                 | Contacts Div. 1     | h in |
|----------------------------------------------------------------------------------------------------|----------------------------------------------------------------------------------------------------|----------------------------------------------------------------------------------------------------|----------------------------------------------------------------|---------------------|------|
|                                                                                                    |                                                                                                    |                                                                                                    | Log Out                                                        | Home                |      |
| State of Alaska                                                                                                    |                                                                                                    |                                                                                                    |                                                                |                     |      |
| Appual Borough and M                                                                                                    | unicipal F                                                                                                    | inancial Re                                                                                                    | port                                                           |                     |      |
| Annual Dorough and M                                                                                                    | unicipati                                                                                                    |                                                                                                    | port                                                           |                     |      |
|                                                                                                    |                                                                                                    |                                                                                                    |                                                                |                     |      |
| Welcome homer!                                                                                                    |                                                                                                    |                                                                                                    |                                                                |                     |      |
| weanesday, July 18, 2018                                                                                                    |                                                                                                    |                                                                                                    |                                                                |                     |      |
| State of                                                                                                    | Alaska ABM                                                                                                    | FR File Unl                                                                                                    | oad                                                            |                     | 1    |
| Jule of A                                                                                                    | Alaska ADA                                                                                                    |                                                                                                    | Jua                                                            |                     |      |
|                                                                                                    |                                                                                                    |                                                                                                    |                                                                |                     |      |
|                                                                                                    | STEP 1                                                                                                    | :                                                                                                    |                                                                |                     |      |
| Please select the survey Excel template below. On the V<br>file to your loci                                                                                                    | STEP 1<br>Verification Tab within<br>al hard drive, then com                                                                                                    | the template, please se<br>plete the form and re-si                                                                      | lect your unit's name. IN                                      | PORTANT - Save the  |      |
| Please select the survey Excel template below. On the below file to your loca                                                                                                    | STEP 1<br>Verification Tab within<br>al hard drive, then com<br>Select Survey: <u>2018 Ci</u>                                                                                         | the template, please se<br>plete the form and re-si<br>t <u>y Template</u>                                               | lect your unit's name. IN<br>ave.                              | PORTANT - Save the  |      |
| Please select the survey Excel template below. On the<br>file to your loci                                                                                                    | STEP 1<br>Verification Tab within<br>al hard drive, then com<br>Select Survey: 2018 Ci                                                                                                | the template, please se<br>plete the form and re-si<br>ty Template                                                       | lect your unit's name. IN<br>ave.                              | PORTANT - Save the  |      |
| Please select the survey Excel template below. On the<br>file to your loca<br>file to your loca<br>Use the Browse button to select the file from your local I                              | STEP 1<br>Verification Tab within<br>at hard drive, then com<br>Select Survey: 2018 Ci<br>STEP 2<br>hard drive. When you p                                                            | the template, please se<br>plete the form and re-si<br>ty Template<br>ress the Upload File but                           | lect your unit's name. IN<br>ave.<br>ton, your browser will tr | IPORTANT - Save the |      |
| Please select the survey Excel template below. On the V<br>file to your local<br>Use the Browse button to select the file from your local h                                                | STEP 1<br>Verification Tab within<br>at hard drive, then com<br>Select Survey: 2018 CI<br>STEP 2<br>hard drive. When you p<br>web server                                              | the template, please se<br>plote the form and re-si<br><u>ty Template</u><br>ress the Upload File but                    | ect your unit's name. IW                                       | PORTANT - Save the  | r    |
| Please select the survey Excel template below. On the 1<br>file to your local<br>Use the Browse button to select the file from your local H                                                | STEP 1<br>Verification Tab within<br>at hard drive, then corr<br>Select Survey: 2018 CI<br>STEP 2<br>hard drive. When you p<br>web server<br>ou have not spec                         | the template, please se<br>plete the form and re-s:<br>ty Template<br>ress the Upload File but<br>ified a file.          | tect your unit's name. Ik<br>ave.<br>ton, your browser will tr | PORTANT - Save the  | r    |
| Please select the survey Excel template below. On the 1<br>file to your local<br>Use the Browse button to select the file from your local I<br>Your Enter Filename: RUPEAR-AVHarvester/AKV | STEP 1<br>Verification Tab within<br>at hard drive, then corr<br>Select Survey: 2018 CI<br>STEP 2<br>hard drive. When you p<br>web server<br>ou have not spec<br>Alaska Test File [ B | the template, please se<br>plete the form and re-s:<br>ty Template<br>ress the Upload File but<br>ified a file.<br>rowse | tect your unit's name. Ik<br>ave.<br>ton, your browser will tr | IPORTANT - Save the | ſ    |

this site was created by govs copyright © 2011. all rights reserved.

d. You will receive a notification once file has successfully uploaded.

| ttps://statecollection.dev 🔎 👻 🚔 🖒 🎉 State Data Collections   Upl ×                                                                                                    | Traine A.                                                                                                    | and search ranges.              | Contacts Div.                                             |
|----------------------------------------------------------------------------------------------------|----------------------------------------------------------------------------------------------------|---------------------------------|-----------------------------------------------------------|
|                                                                                                    |                                                                                                    | Log Out                         | Home                                                      |
| State of Alaska                                                                                                    |                                                                                                    |                                 |                                                           |
| Annual Borough and Municipal Fir                                                                                                    | ancial Pe                                                                                                    | port                            |                                                           |
| Annual borough and municipal in                                                                                                    |                                                                                                    | ροιτ                            |                                                           |
|                                                                                                    |                                                                                                    |                                 |                                                           |
| Icome homer!                                                                                                    |                                                                                                    |                                 |                                                           |
| unesuay, Juky 10, 2010                                                                                                    |                                                                                                    |                                 |                                                           |
|                                                                                                    |                                                                                                    |                                 |                                                           |
| State of Alaska ABMF                                                                                                    | R File Uplo                                                                                                    | oad                             |                                                           |
| State of Alaska ABMF                                                                                                    | FR File Uplo                                                                                                    | bad                             |                                                           |
| State of Alaska ABMF<br>STEP 1:                                                                                                    | R File Uplo                                                                                                    | bad                             |                                                           |
| State of Alaska ABMF<br>STEP 1:<br>Please select the survey Excel template below. On the Verification Tab within th<br>file to your local hard drive, then compl                                                                                                    | FR File Uplo                                                                                                    | ect your unit's name. IM        | PORTANT - Save ti                                         |
| State of Alaska ABMF<br>STEP 1:<br>Please select the survey Excel template below. On the Verification Tab within th<br>file to your local hard drive, then compl<br>Select Survey: 2018.City                                                                                                    | FR File Uplo                                                                                                    | ect your unit's name. UM<br>we. | PORTANT - Save ti                                         |
| State of Alaska ABMF<br>STEP 1:<br>Please select the survey Excel template below. On the Verification Tab within the<br>file to your local hard drive, then compl<br>Select Survey: 2018.clty<br>STEP 2:                                                                                                    | Template, please sele<br>te template, please sele<br>lete the form and re-sav<br>Template                                                   | ect your unit's name. IM<br>we. | PORTANT - Save ti                                         |
| State of Alaska ABMF<br>STEP 1:<br>Please select the survey Excel template below. On the Verification Tab within the<br>file to your local hard drive, then compl<br>Select Survey: 2018 City<br>STEP 2:<br>Use the Browse button to select the file from your local hard drive. When you pre-                                                                                                    | FR File Uplo                                                                                                    | ect your unit's name. IM<br>we. | PORTANT - Save ti<br>ansmit the file to                   |
| State of Alaska ABMF<br>STEP 1:<br>Please select the survey Excel template below. On the Verification Tab within the<br>file to your local hard drive, then compl<br>Select Survey: 2018 City<br>STEP 2:<br>Use the Browse button to select the file from your local hard drive. When you pre-<br>web server.                                                                                                    | FR File Uplo                                                                                                    | ect your unit's name. IM<br>we. | PORTANT - Save ti                                         |
| State of Alaska ABMF<br>STEP 1:<br>Please select the survey Excel template below. On the Verification Tab within th<br>file to your local hard drive, then completed<br>Select Survey: 2018 City<br>STEP 2:<br>Use the Browse button to select the file from your local hard drive. When you pre-<br>web server;<br>Completed I Thank you for uploading your file. If you hard<br>login page.                     | FR File Uplo                                                                                                    | ect your unit's name. IM<br>we. | PORTANT - Save ti<br>ansmit the file to<br>prmation is in |
| State of Alaska ABMF<br>STEP 1:<br>Please select the survey Excel template below. On the Verification Tab within th<br>file to your local hard drive, then compl<br>Select Survey: 2018.Clty<br>SteP 2:<br>Use the Browse button to select the file from your local hard drive. When you pre<br>web server:<br>Completed ! Thank you for uploading your file. If you has<br>login page.<br>Enter Filename:<br>Bro | FR File Uplo<br>the template, please sele-<br>lete the form and re-car<br>remplate<br>ss the Upload File butto<br>ve any questions,<br>wwse | ect your unit's name. IM<br>we. | PORTANT - Save ti<br>ansmit the file to<br>prmation is in |

this site was created by govs copyright © 2011. all rights reserved.

e. Click 'Log Out.'

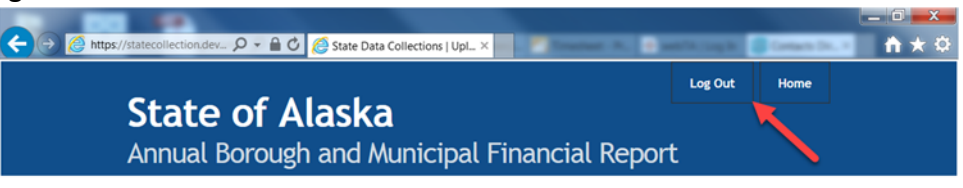

Welcome homer! Wednesday, July 18, 2018

| State of Alaska ABMFR File Upload                                                                                                    |
|----------------------------------------------------------------------------------------------------|
| STEP 1:                                                                                                    |
| Please select the survey Excel template below. On the Verification Tab within the template, please select your unit's name. IMPORTANT - Save the file to your local hard drive, then complete the form and re-save. |
| Select Survey: 2018 City Template                                                                                                    |
| STEP 2:                                                                                                    |
| Use the Browse button to select the file from your local hard drive. When you press the Upload File button, your browser will transmit the file to our<br>web server.                                               |
| Completed ! Thank you for uploading your file. If you have any questions, the contact information is in login page.                                                                                                 |
| Enter Filename: Browse                                                                                                    |
| Upload File                                                                                                    |

this site was created by govs copyright © 2011. all rights reserved.